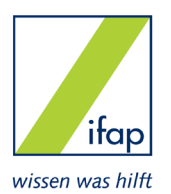

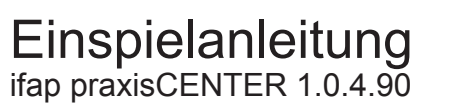

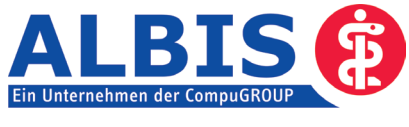

...einfach praxisch!

| ! | Bitte beachten Sie, dass das ifap praxisCENTER Windows 2000 oder Windows XP als Betriebs-<br>system voraussetzt! Sollten Sie ein anderes Betriebssystem verwenden, kontaktieren Sie bitte<br><u>vor</u> der Installation Ihren zuständigen ALBIS Vertriebs- und Servicepartner.                                                                                                    | ! |
|---|----------------------------------------------------------------------------------------------------|---|
| ! | Bitte berücksichtigen Sie, dass der Installationsvorgang einige Zeit in Anspruch nehmen kann.<br>Wir empfehlen Ihnen daher, die Installation nur außerhalb bzw. am Ende der Sprechzeiten<br>durchzuführen.                                                                                                    | I |
| + | Bevor Sie die Installation durchführen, beenden Sie bitte ALBIS on WINDOWS an allen Arbeitsplätzen,<br>da während der Installation an keinem Arbeitsplatz ALBIS on WINDOWS gestartet sein darf.                                                                                                    | 0 |
| + | III WICHTIGER HINWEIS III Unter Verwendung der Betriebssysteme Windows 2000, Windows XP Professional oder Windows 2003 Server, ist es zwingend erforderlich, dass Sie sich vor der Installation des ifap praxisCENTERs mit der Mindestberechtigung Hauptbenutzer am Betriebssystem anmelden. Sollten Sie Fragen haben oder Unterstützung wünschen, wenden Sie sich bitte an Ihren zuständigen ALBIS Vertriebs- und Servicepartner. Bitte legen Sie nun die Installations-CD in das CD-ROM-Laufwerk Ihres Rechners. Anschließend gelangen Sie in den Startbildschirm der CD. Zu der weiteren Installation folgen Sie bitte unter Beachtung der beigefügten Installationsanleitung den Anweisungen auf Ihrem Bildschirm. Sollte der automatische Startbildschirm der CD nicht erscheinen, können Sie die CD auch manuell starten. Wählen Sie dazu bitte Start Ausführen und geben Sie im Feld öffnen folgenden Pfad ein: x:\setup.exe (x:\ ist dabei durch den Laufwerksbuchstaben Ihres CD-ROM-Laufwerks zu ersetzen) | 0 |
| + | Bitte beachten Sie zur Installation des ifap praxisCENTERs die Installationsanleitung für ifap praxisCENTER.                                                                                                    | 0 |
| ! | Die Installation des ifap praxisCENTERs ist abgeschlossen wenn die automatische Indexerzeugung durchgeführt ist und Sie das Setup mit Fertig stellen verlassen haben.                                                                                                    | ! |
| ! | Die Nutzung des ifap praxisCENTER ist erst mit der erfolgreichen Installation der<br>ALBIS on WINDOWS Version 8.81 möglich!<br>Nach erfolgreicher Installation des ifap praxisCENTERs starten Sie bitte das separat beigefügte<br>ALBIS on WINDOWS Update in der Version 8.81.                                                                                                    | ! |
| + | Die Arbeitsplatzinstallation des ifap praxisCENTERs erfolgt automatisch nach dem ersten Starten von ALBIS on WINDOWS. Beachten Sie hierzu bitte die beigefügte Installationsanleitung.                                                                                                    | 0 |

## Einspielanleitung ALBIS on WINDOWS Version 8.81

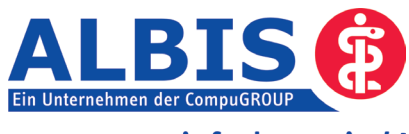

...einfach praxisch!

|   | <ul> <li>Die Installation dieses Updates setzt die erfolgreiche Installation der Version 8.80 voraus. Überprüfen Sie dies über das Menü ? und den Unterpunkt Über</li> <li>Sofern Sie unter Windows 95/98 oder Windows NT 4.0 arbeiten, kontaktieren Sie bitte vor der Installation zur eventuellen Überprüfung der Systemkomponenten Ihren zuständigen ALBIS Vertriebs- und Servicepartner.</li> </ul>                                                                                  | 0 |
|---|----------------------------------------------------------------------------------------------------|---|
| ! | Wir empfehlen Ihnen, das Update nur außerhalb bzw. am Ende der Sprechzeiten einzuspielen.                                                                                                    | ! |
| + | Führen Sie vor dem Einspielen des Updates unbedingt eine Datensicherung durch, die Sie<br>über einen längeren Zeitraum aufbewahren.                                                                                                    | 0 |
| + | Bevor Sie das Update einspielen, beenden Sie bitte ALBIS on WINDOWS an allen Arbeitsplätzen, da während des Updates an keinem Arbeitsplatz ALBIS on WINDOWS gestartet sein darf.                                                                                                    | 0 |
| + | Nach dem Einlegen der Update CD in das CD-ROM-Laufwerk Ihres Rechners gelangen Sie in den Start-<br>bildschirm der CD. Zu der weiteren Installation folgen Sie bitte den Anweisungen auf Ihrem Bildschirm.<br>Sollte der automatische Startbildschirm der CD nicht erscheinen, können Sie die CD auch manuell starten.<br>Wählen Sie hierzu bitte Start Ausführen und geben Sie im Feld öffnen folgenden Pfad ein:                                                                       | 0 |
|   | x:\install.exe                                                                                                    |   |
|   | (x:\ ist dabei durch den Laufwerksbuchstaben Ihres CD-ROM-Laufwerks zu ersetzen)                                                                                                    |   |
|   | III WICHTIGER HINWEIS III                                                                                                    |   |
| + | Unter Verwendung der Betriebssysteme MS Windows NT 4.0, Windows 2000, Windows XP Professional<br>oder Windows 2003 Server, ist es zwingend erforderlich, dass Sie sich vor dem ersten ALBIS-Start mit<br>der Mindestberechtigung Hauptbenutzer am Betriebssystem anmelden. Bitte beachten Sie diese Notwen-<br>digkeit an allen Arbeitsplätzen! Sollten Sie Fragen haben oder Unterstützung wünschen, wenden Sie sich<br>bitte an Ihren zuständigen ALBIS Vertriebs- und Servicepartner. | 0 |
| + | Bei dem ersten <b>Programmstart,</b> nach der Installation, werden die Datenbanken neu aufgebaut<br>(konvertiert).<br><u>Bitte starten Sie ALBIS on WINDOWS währenddessen an keinem anderen Arbeitsplatz!</u>                                                                                                    | 0 |
| + | Die Updateinstallation ist abgeschlossen wenn der Dialog ALBIS - Login erscheint.                                                                                                    | 0 |
| + | Aktualisieren Sie bitte Ihre Gebührenordnung EBM 2000plus über den Menüpunkt Stammdaten – EBM<br>– EBM 2000plus – Aktualisieren sowie im Anschluss daran die Scheindaten über<br>Stammdaten – EBM – EBM 2000plus – Scheindaten aktualisieren.                                                                                                    | 0 |
|   | Bitte beachten Sie, dass die Aktualisierung einige Zeit in Anspruch nehmen kann. Wir empfehlen Ihnen, diese beiden Vorgänge möglichst am Ende der Sprechstunde und an Ihrem Hauptrechner durchzuführen!                                                                                                    |   |
| + | Informieren Sie Ihre Mitarbeiter rechtzeitig über die Änderungen.                                                                                                    | 0 |